# RSA SecurID Ready with Wireless LAN Controllers and Cisco Secure ACS Configuration Example

Document ID: 100162

## Contents

Introduction **Prerequisites** Requirements **Components Used** Conventions **Background Information** Configure **Agent Host Configuration** Using Cisco Secure ACS as the RADIUS Server Using RSA Authentication Manager 6.1 RADIUS Server **Authentication Agent Configuration Configure Cisco ACS** Configure Cisco Wireless LAN Controller Configuration for 802.1x 802.11 Wireless Client Configuration **Known Issues Related Information** Introduction

This document explains how to set up and configure Cisco Lightweight Access Point Protocol (LWAPP)–capable APs and Wireless LAN Controllers (WLCs), as well as Cisco Secure Access Control Server (ACS) to be used in a RSA SecurID authenticated WLAN environment. RSA SecurID–specific implementation guides can be found at www.rsasecured.com.

## Prerequisites

#### Requirements

Ensure that you meet these requirements before you attempt this configuration:

- Knowledge of WLCs and how to configure the WLC basic parameters.
- Knowledge on how to configure Cisco Wireless Client's profile using Aironet Desktop Utility (ADU).
- Have functional knowledge of Cisco Secure ACS.
- Have basic knowledge of LWAPP.
- Have basic understanding of Microsoft Windows Active Directory (AD) services, as well as domain controller and DNS concepts.

**Note:** Before you attempt this configuration, ensure that the ACS and the RSA Authentication Manager server are in the same domain and their system clock is exactly synchronized. If you are using Microsoft Windows AD Services, refer to the Microsoft documentation to configure the ACS and RSA Manager server in the same domain. Refer to Configure Active Directory and Windows User Database for relevant information.

## **Components Used**

The information in this document is based on these software and hardware versions:

- RSA Authentication Manager 6.1
- RSA Authentication Agent 6.1 for Microsoft Windows
- Cisco Secure ACS 4.0(1) Build 27

**Note:** The RADIUS server that is included can be used in place of the Cisco ACS. See the RADIUS documentation that was included with the RSA Authentication Manager on how to configure the server.

• Cisco WLCs and Lightweight Access Points for Release 4.0 (version 4.0.155.0)

The information in this document was created from the devices in a specific lab environment. All of the devices used in this document started with a cleared (default) configuration. If your network is live, make sure that you understand the potential impact of any command.

### Conventions

Refer to the Cisco Technical Tips Conventions for more information on document conventions.

## **Background Information**

The RSA SecurID system is a two-factor user authentication solution. Used in conjunction with RSA Authentication Manager and an RSA Authentication Agent, the RSA SecurID authenticator requires users to identify themselves using a two-factor authentication mechanism.

One is the RSA SecurID code, a random number generated every 60 seconds on the RSA SecureID authenticator device. The other is the Personal Identification Number (PIN).

RSA SecurID authenticators are as simple to use as entering a password. Each end user is assigned an RSA SecurID authenticator that generates a one-time-use code. When logging on, the user simply enters this number and a secret PIN to be successfully authenticated. As an added benefit, RSA SecurID hardware tokens are usually pre-programmed to be fully functional upon receipt.

This flash demonstration explains how to use an RSA secureID authenticator device: RSA demo.

Through the RSA SecurID Ready program, Cisco WLCs and Cisco Secure ACS servers support RSA SecurID authentication right out of the box. RSA Authentication Agent software intercepts access requests, whether local or remote, from users (or groups of users) and directs them to the RSA Authentication Manager program for authentication.

RSA Authentication Manager software is the management component of the RSA SecurID solution. It is used to verify authentication requests and centrally administer authentication policies for enterprise networks. It works in conjunction with RSA SecurID authenticators and RSA Authentication Agent software.

In this document, a Cisco ACS server is used as the RSA Authentication Agent by installing the agent software on it. The WLC is the Network Access Server (NAS) (AAA client) which in turn forwards the client authentications to the ACS. The document demonstrates the concepts and setup using Protected Extensible Authentication Protocol (PEAP) client authentication.

In order to learn about PEAP authentication, refer to Cisco Protected Extensible Authentication Protocol.

# Configure

In this section, you are presented with the information to configure the features described in this document.

This document uses these configurations:

- Agent Host Configuration
- Authentication Agent Configuration

## **Agent Host Configuration**

### Using Cisco Secure ACS as the RADIUS Server

In order to facilitate communication between the Cisco Secure ACS and the RSA Authentication Manager / RSA SecurID Appliance, an Agent Host record must be added to the RSA Authentication Manager database. The Agent Host record identifies the Cisco Secure ACS within its database and contains information about communication and encryption.

In order to create the Agent Host record, you need this information:

- Hostname of the Cisco ACS Server
- IP addresses for all network interfaces of the Cisco ACS Server

Complete these steps:

- 1. Open the RSA Authentication Manager Host Mode application.
- 2. Select Agent Host > Add Agent Host.

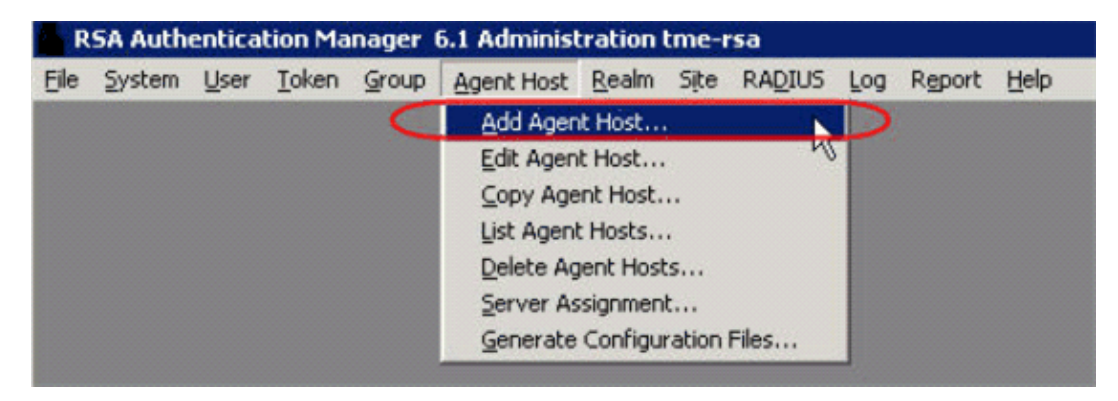

You see this window:

| t Agent Host                                       |                             |
|----------------------------------------------------|-----------------------------|
| Name: SB-ACS                                       | hostname of the ACS Server  |
| Network address: 192.168.30.18                     |                             |
| Site:                                              | Select                      |
| Agent type: Communication Se<br>Single-Transaction | rver                        |
| Net OS Agent                                       |                             |
| Encryption Type: C SDI 🤨 DES                       |                             |
| ☑ Node Secret Create                               | ed                          |
| 🛛 🖓 Open to All Locally                            | Known Users                 |
| Search Other Real                                  | ms for Unknown Users        |
| 🗖 Requires Name Lo                                 | ck                          |
| 🔽 Enable Offline Auth                              | rentication                 |
| 🔽 Enable Windows P                                 | assword Integration         |
| 🔽 Create Verifiable A                              | uthentications              |
| Group Activations                                  | Uscr Activations            |
| Secondary Nodes                                    | Delete Agent Host           |
| Edit Agent Host Extension Data                     | Configure RADIUS Connection |
| Assign Acting Servers                              | Create Node Secret File     |

Enter the appropriate information for the Cisco ACS Server Name and Network address. Choose NetOS for the Agent type and check the checkbox for Open to All Locally Known Users.
 Click OK.

#### Using RSA Authentication Manager 6.1 RADIUS Server

In order to facilitate communication between the Cisco WLC and the RSA Authentication Manager, an Agent Host record must be added to the RSA Authentication Manager database and RADIUS Server database. The Agent Host record identifies the Cisco WLC within its database and contains information about communication and encryption.

In order to create the Agent Host record, you need this information:

- WLC s hostname
- Management IP addresses of the WLC
- RADIUS secret, which must match the RADIUS secret on the Cisco WLC

When adding the Agent Host Record, the WLC s role is configured as a Communication Server. This setting is used by the RSA Authentication Manager to determine how communication with the WLC will occur.

**Note:** Hostnames within the RSA Authentication Manager / RSA SecurID Appliance must resolve to valid IP addresses on the local network.

Complete these steps:

- 1. Open the RSA Authentication Manager Host Mode application.
- 2. Select Agent Host > Add Agent Host.

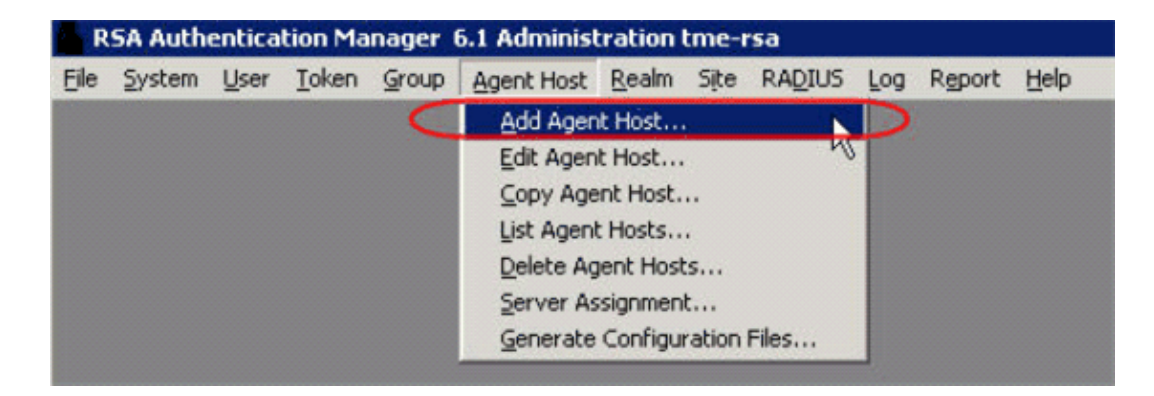

You see this window:

| Name:<br>Network address: | 192.168.10.102<br>192.168.10.102                     | Point to<br>using R | WLC when<br>SA's RADIUS<br>Gerver |
|---------------------------|------------------------------------------------------|---------------------|-----------------------------------|
| Site:                     |                                                      |                     | Selec                             |
| Agent type:               | UNIX Agent<br>Communication Se<br>Single-Transaction | rver<br>Comm Server | 1                                 |
| Encryption Type:          | C SDI @ DES                                          |                     |                                   |
| Г                         | Node Secret Creat                                    | ed                  |                                   |
|                           | Open to All Locally                                  | Known Users         |                                   |
| Г                         | Search Other Real                                    | ms for Unknown Us   | ers                               |
| E                         | Requires Name Lo                                     | ick .               |                                   |
| 되                         | Enable Offline Aut                                   | entication          |                                   |
| 2                         | Enable Windows I                                     | assword Integration | n                                 |
| Г                         | Create Verifiable A                                  | uthentications      |                                   |
| Group Act                 | ivations                                             | User Act            | ivations                          |
| Secondary                 | v Nodes                                              | Defete A            | gent Host                         |
| Edit Agent Host B         | xtension Data                                        | Configure RAD       | US Connection                     |
| Assign Actin              | g Servers                                            | Create Node         | Secret File                       |

- 3. Enter the appropriate information for the WLC hostname (a resolvable FQDN, if necessary) and Network address. Choose **Communication Server** for Agent type and check the checkbox for **Open to All Locally Known Users**.
- 4. Click OK.
- 5. From the menu, select **RADIUS** > Manage **RADIUS** Server.

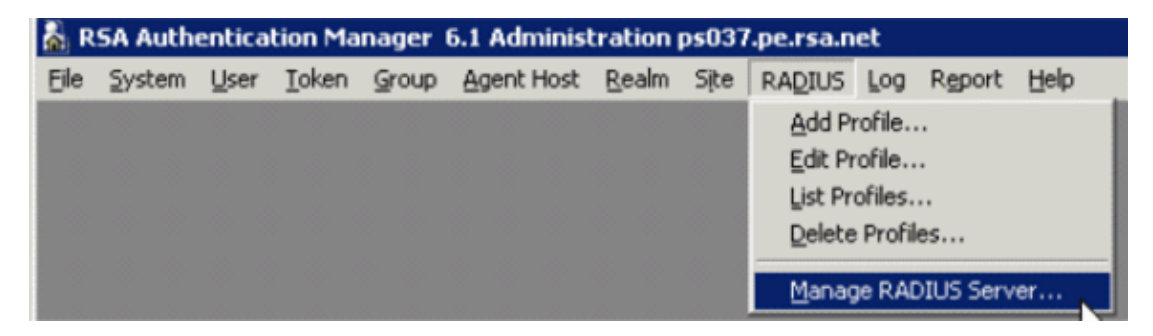

A new administration window opens.

6. In this window, select **RADIUS Clients**, then click **Add**.

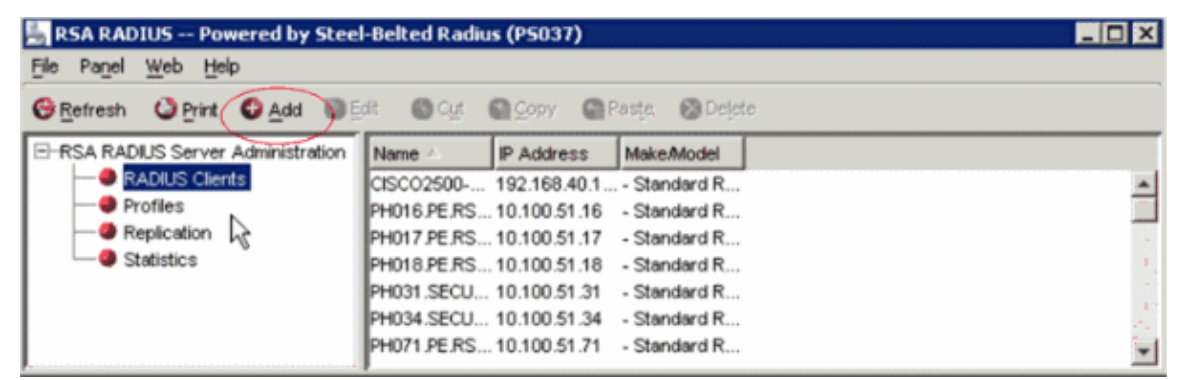

7. Enter the appropriate information for the Cisco WLC. The Shared secret must match the shared secret defined on the Cisco WLC.

| Add RADIUS Client |                              |                   | × |
|-------------------|------------------------------|-------------------|---|
| Name:             | GSCOARONET                   | Any RADIUS Client | 0 |
| Description:      |                              |                   |   |
| P Address:        | 10.100.10.11                 |                   |   |
| Shared secret:    | 12345678                     | 🔽 Unmask          |   |
| Make/model:       | - Standard Radius -          | <u>VV</u> eb Info |   |
| Advanced          |                              |                   |   |
| Use different sh  | ared secret for Accounting   |                   |   |
| Assume down i     | f no keepalive packets after | seconds           |   |
| L                 |                              |                   |   |

8. Click OK.

## **Authentication Agent Configuration**

This table represents the RSA Authentication Agent functionality of ACS:

| Partner Integration Overview                   |                                                 |
|------------------------------------------------|-------------------------------------------------|
| Authentication Methods Supported               | Native RSA SecurID Authentication, RADIUS, Both |
| List Library Version Used                      | 5.0.3                                           |
| RSA Authentication Manager Name Locking        | Yes                                             |
| RSA Authentication Manager Replica Support     | Full Replica Support                            |
| Secondary RADIUS Server Support                | N/A                                             |
| Location of Node Secret on Agent               | 'None stored'                                   |
| RSA Authentication Agent Host Type             | Communication Server                            |
| RSA SecurID User Specification                 | Designated Users, All Users, Default Method     |
| RSA SecurID Protection of Administrative Users | No                                              |
| RSA Software Token API Integration             | No                                              |
| Use of Cached Domain Credentials               | No                                              |
|                                                |                                                 |

**Note:** See the RADIUS documentation that was included with the RSA Authentication Manager on how to configure the RADIUS server, if that is the RADIUS server that will be used.

### **Configure Cisco ACS**

#### Activate RSA SecurID Authentication

Cisco Secure ACS supports RSA SecurID authentication of users. Complete these steps in order to configure Cisco Secure ACS to authenticate users with Authentication Manager 6.1:

- 1. Install the RSA Authentication Agent 5.6 or later for Windows on the same system as the Cisco Secure ACS server.
- 2. Verify connectivity by running the Test Authentication function of the Authentication Agent.
- 3. Copy the aceclnt.dll file from the RSA server c:\Program Files\RSA Security\RSA Authentication Manager\prog directory to the ACS server s c:\WINNT\system32 directory.
- 4. In the navigation bar, click **External User Database**. Then, click **Database Configuration** in the External Database page.

| - + + → - 🥥 🗿 🖄 🖏 🔄 🏈 🕹 - 🎝 🗑 - 🖃 🗗 - Address 🖉 Http://ps001:4742/m                                                                                                    | dex2.htm 📰 😰 = 6 ×                                                                                                    |
|----------------------------------------------------------------------------------------------------|----------------------------------------------------------------------------------------------------|
| External User Databases                                                                                                    | X                                                                                                    |
| Select                                                                                                    | Help                                                                                                    |
| Series     Series     Series     Series     Series     Series     Series     Series     Series     Database Configuration                                                                                                    | <ul> <li>Unknown User Policy</li> <li>Database Group Mappings</li> <li>Database Configuration</li> </ul>                                                                                                    |
| Partwork<br>Contriguration                                                                                                    | Unknown User Policy                                                                                                    |
| Exercise and the second second | Click to configure the authentication procedure for<br>unknown users not configured in the CiscoSecure user<br>database.                                                                                                    |
| and Amanthon                                                                                                    | [Bark to Top]                                                                                                    |
| 9G Detator                                                                                                    | Database Group Mappings                                                                                                    |
| Contraction Contraction                                                                                                    | Click to configure the Cisco Secure ACS group<br>authorization privileges that unknown users who<br>authenticate to an external database will inherit.                                                                                                    |
|                                                                                                    | [Back to Top]                                                                                                    |
|                                                                                                    | Database Configuration                                                                                                    |
|                                                                                                    | Click to configure a particular esternal database type for<br>users to authenticate against. Cisco Secure ACS can<br>authenticate against the Windows NTP2000 user database<br>as well as against usernames in token card servers and<br>other supported third-party databases. |
|                                                                                                    | Enclose Information                                                                                                    |

5. In the External User Database Configuration page, click **RSA SecurID Token Server**.

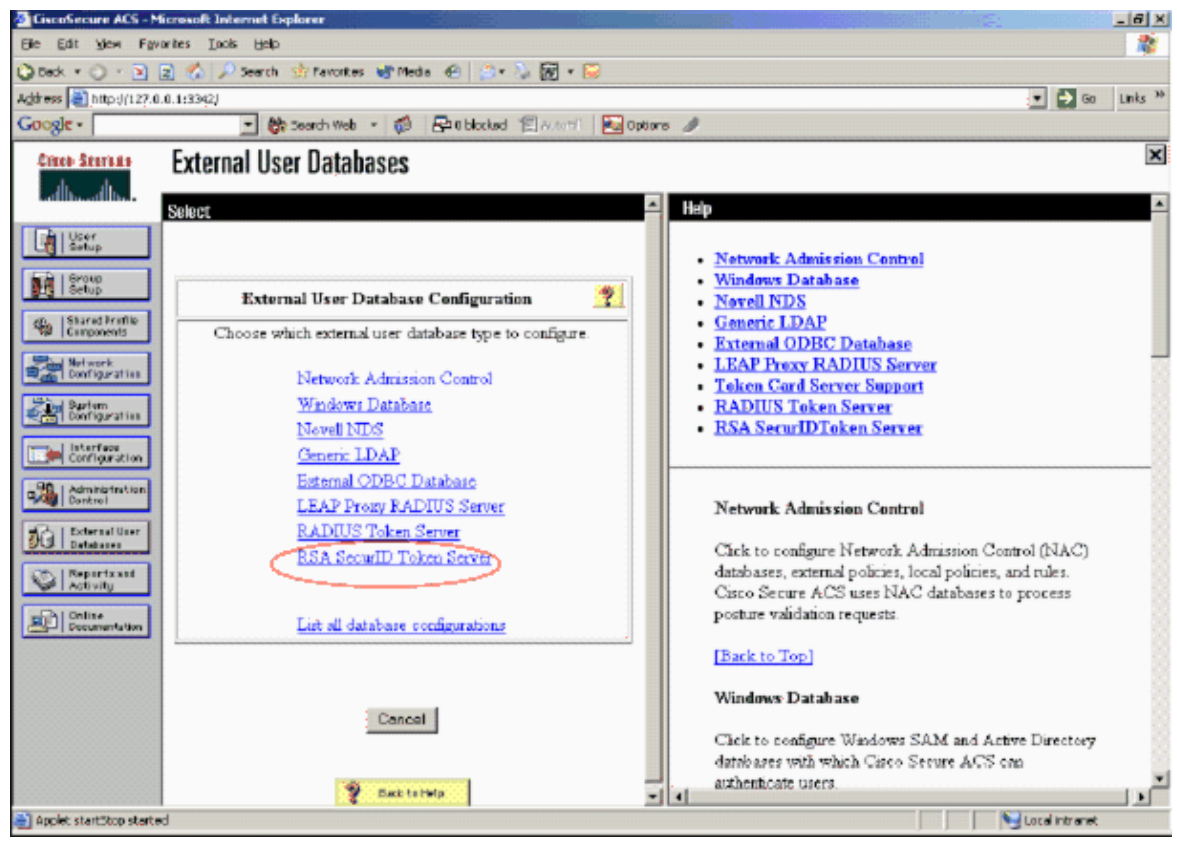

6. Click Create New Configuration.

| CiscoSecure ACS - Microsoft Internet Explorer                                                                                                    |                                                                                                    |
|----------------------------------------------------------------------------------------------------|----------------------------------------------------------------------------------------------------|
| Bie Edit Yen Favorites Ioole Help                                                                                                    |                                                                                                    |
| 🔾 Badi. • 🔘 - 💽 😰 🐔 🔎 Search 🤺 Favorites 🐝 Media 🐵 🔅 + 🏷 💹 • 🖕                                                                                                    |                                                                                                    |
| Address ) http://127.0.0.1:3342/                                                                                                    | 💌 🚰 Go Links **                                                                                                    |
| Coogle - 🕑 🚱 Search Web - 🤯 🗗 O blocked 🗐 Autor 1                                                                                                    | Notions 🥒                                                                                                    |
| External User Databases                                                                                                    | ×                                                                                                    |
| edflinedfline<br>Edit                                                                                                    | Haip                                                                                                    |
| Image: Setup       Database Configuration Creation         Image: Setup       Database Configuration Creation         Image: Setup       Click here to create a new configuration for the RSA Securit         Image: Setup       Click here to create a new configuration for the RSA Securit         Image: Setup       Click here to create a new configuration for the RSA Securit         Image: Setup       Create New Configuration         Image: Setup       Create New Configuration                                                                                                    | Network Admission Control     Windows Database     Novell NDS     Generic LDAP     Krtemal ODBC Database     LEAP Proxy RADIUS Server     Teken Card Server Support     RADIUS Token Server     RSA SecurIDToken Server                                            |
| Admendentation<br>Doncrel Concel Concel | Network Admission Control<br>Click to configure Network Admission Control (NAC)<br>databases, external policies, local policies, and rules.<br>Cisco Secure ACS uses NAC databases to process<br>posture validation requests.<br>[Rack to Top]<br>Windows Database |
| Applet startStop started                                                                                                    | Click to configure Windows SAM and Active Directory<br>databases with which Caseo Secure ACS can<br>authemboate users.                                                                                                    |

7. Enter a name, then click **Submit**.

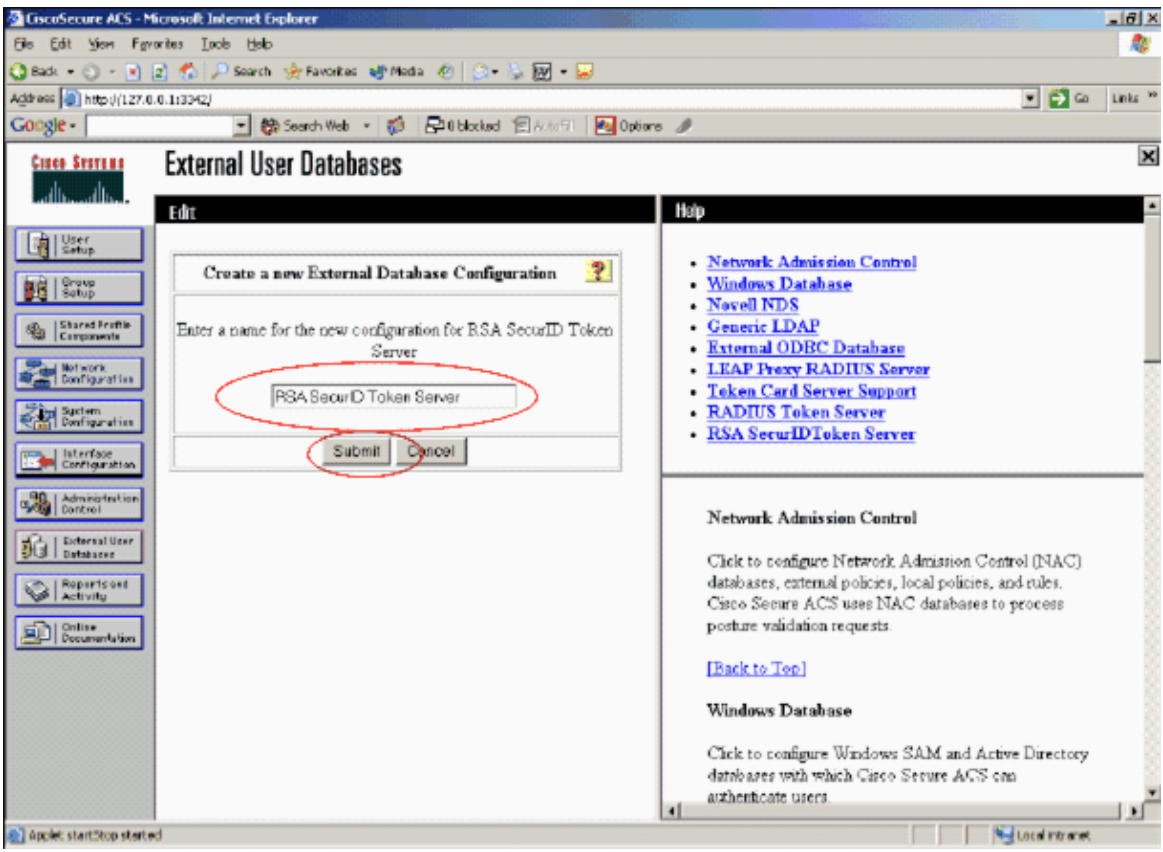

8. Click Configure.

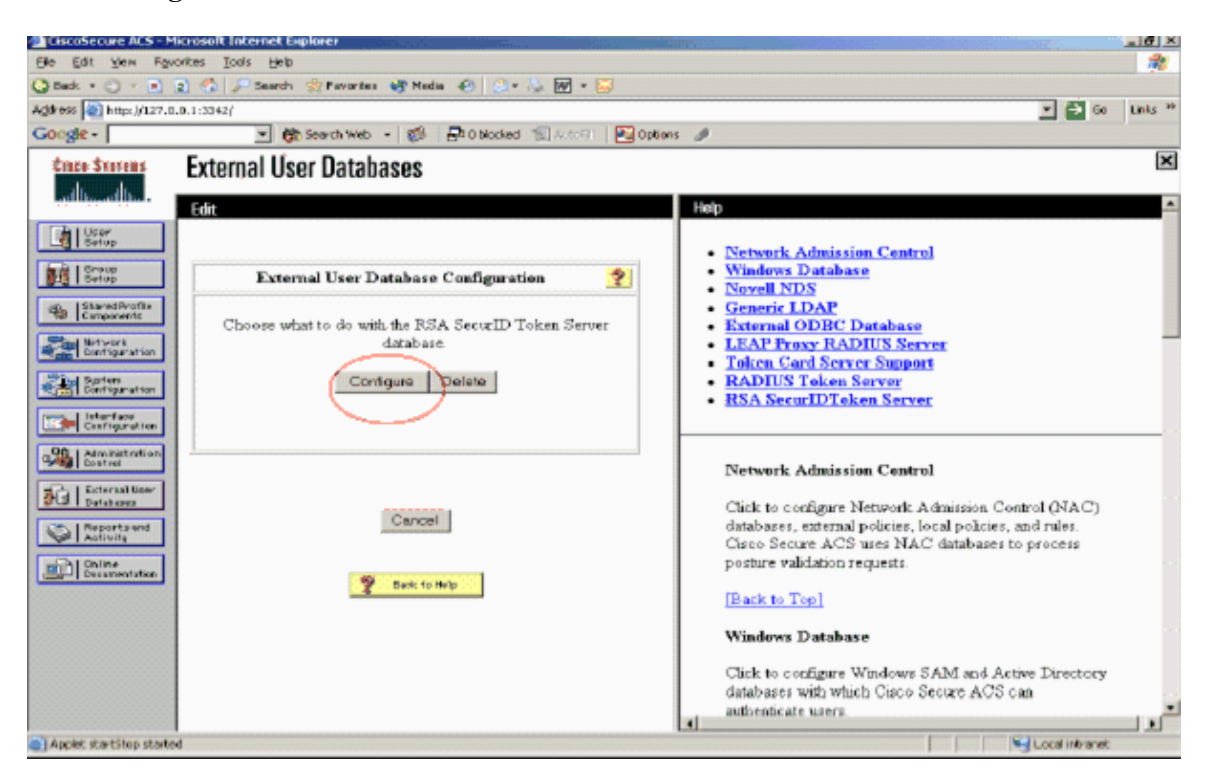

Cisco Secure ACS displays the name of the token server and the path to the authenticator DLL. This information confirms that Cisco Secure ACS can contact the RSA Authentication Agent. You can add the RSA SecurID external user database to your Unknown User Policy or assign specific user accounts to use this database for authentication.

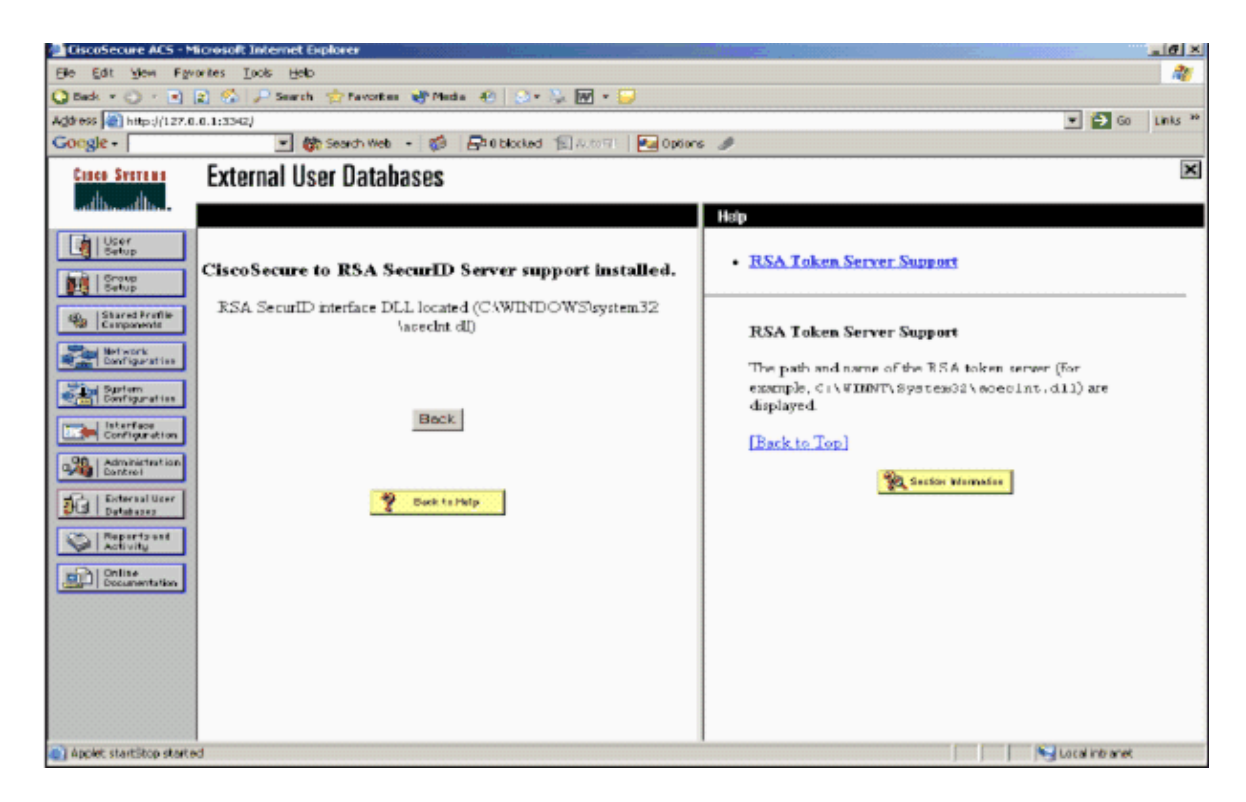

#### Add/Configure RSA SecurID Authentication to Your Unknown User Policy

Complete these steps:

1. In the ACS navigation bar, click **External User Database** > **Unknown User Policy**.

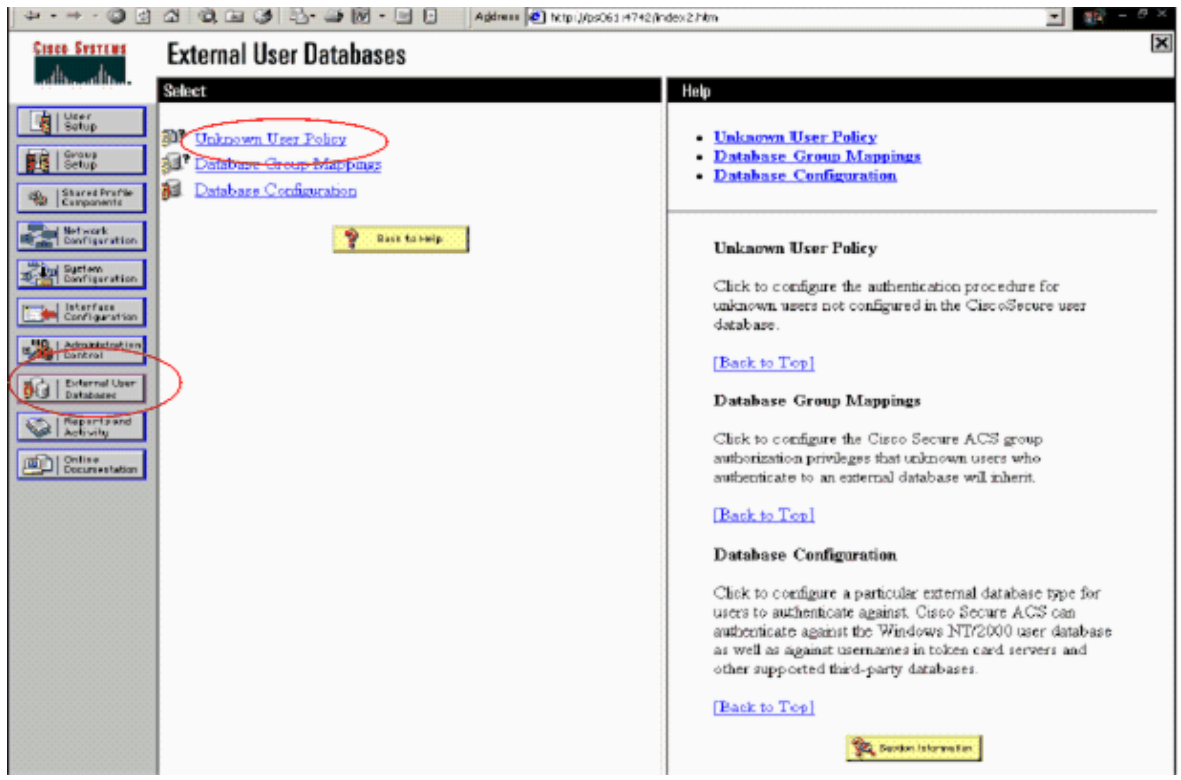

2. In the **Unknown User Policy** page, select **Check the following external user databases**, highlight **RSA SecurID Token Server** and move it to the Selected Databases box. Then, click **Submit**.

| 9 - 10 - 🕥 🗈                                     | 🕼 🕼 🔄 🥩 🔁 - 🥶 🖻 - 🔄 🗐 - Address 🙆 http://bobbl.r/240 | 2)nde-2.htm                                                                                                    |
|--------------------------------------------------|------------------------------------------------------|----------------------------------------------------------------------------------------------------|
| Cinco Storens                                    | External User Databases                              | ×                                                                                                    |
| at the set the                                   | Edit                                                 | Holp                                                                                                    |
| Carporate<br>Carporate<br>Carporate<br>Carporate | Configure Unknown User Policy                        | Unknown User Policy     Fail the Attempt     Check the following external users databases                                                                                                    |
| Betwork<br>Destigaration                         | <ul> <li>Egitte attempt</li> </ul>                   | Unknown User Policy                                                                                                    |
| Exertigenetias                                   | Check the following esternal user databases          | Use this window to define how to handle usernames not<br>found in the Circo Secure ACS database.                                                                                                    |
| Admitistration                                   |                                                      | Fail the attempt                                                                                                    |
| BG External foor<br>Satures                      |                                                      | If you do not want Cisco Secure ACS to try<br>authenticating users who do not exist in its internal<br>database (unknown users), select this option                                                                                                    |
| Califier Constants                               |                                                      | [Bark to Top]                                                                                                    |
|                                                  |                                                      | Check the following external user databases                                                                                                    |
|                                                  | 🏆 Danis Ka Pintaja                                   | If you want Cisco Secure ACS to use specific esternal<br>user dathases to authenticate unknown users, select this<br>option. You can choose the databases and the order in<br>which Cisco Secure ACS uses them to up to authenticate<br>unknown uject. |
|                                                  |                                                      | For each database that Circo Secure ACS should use to<br>try to authenticate unknown users, relect the database<br>name in the External Databases list and tack the right<br>arrow button to move it to the Selected Databases list.                   |
|                                                  | Submit Cancel                                        | <ul> <li>The order of databases on the Selected Databases list<br/>determines the sequence of databases that Curco Secure</li> </ul>                                                                                                    |

#### Add/Configure RSA SecurID Authentication for Specific User Accounts

Complete these steps:

- 1. Click **User Setup** from the main ACS Admin GUI. Enter the username and click **Add** (or select an existing user you wish to modify).
- 2. Under User Setup > Password Authentication, choose **RSA SecurID Token Server**. Then, click **Submit**.

| Edit                                                                                              |
|---------------------------------------------------------------------------------------------------|
| User: sbrsa                                                                                       |
| Account Disabled                                                                                  |
| Supplementary User Info 🦻                                                                         |
| Real Name                                                                                         |
| Description                                                                                       |
| L                                                                                                 |
| User Setup 🦻                                                                                      |
| Password Authentication:                                                                          |
| RSA SecurID Token Server                                                                          |
| CiscoSecure PAP (Also used for CHAP/MS-<br>CHAP(APAP, if the Separate field is not checked.)      |
| Password                                                                                          |
| Confirm                                                                                           |
| Password                                                                                          |
| Separate (CHAP/MS-CHAP/ARAP)                                                                      |
| Password ••••••••                                                                                 |
| Confirm<br>Password                                                                               |
| When a token server is used for authentication,<br>supplying a separate CHAP password for a token |
|                                                                                                   |

#### Add a RADIUS Client in Cisco ACS

The Cisco ACS server install will need the IP addresses of the WLC to serve as an NAS for forwarding client PEAP authentications to the ACS.

Complete these steps:

 Under Network Configuration, add/edit the AAA client for the WLC that will be used. Enter the shared secret key (common to WLC) that is used between the AAA client and ACS. Select Authenticate Using > RADIUS (Cisco Airespace) for this AAA client. Then, click Submit + Apply.

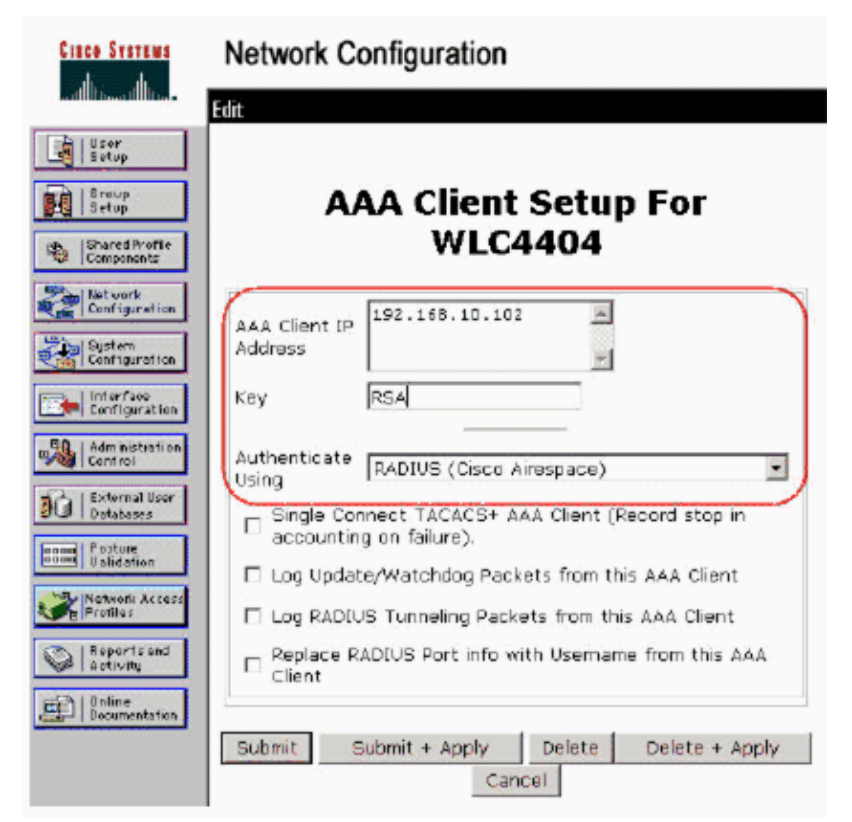

2. Apply for and install a server certificate from a known, trusted Certificate Authority such as RSA Keon Certificate Authority.

For more information on this process, refer to the documentation that ships with Cisco ACS. If you are using RSA Certificate Manager, you can view the RSA Keon Aironet implementation guide for additional help. You must successfully complete this task before you continue.

**Note:** Self–signed certificates can also be used. Refer to the Cisco Secure ACS documentation on how to use these.

3. Under System Configuration > Global Authentication Setup, check the checkbox for Allow PEAP authentication.

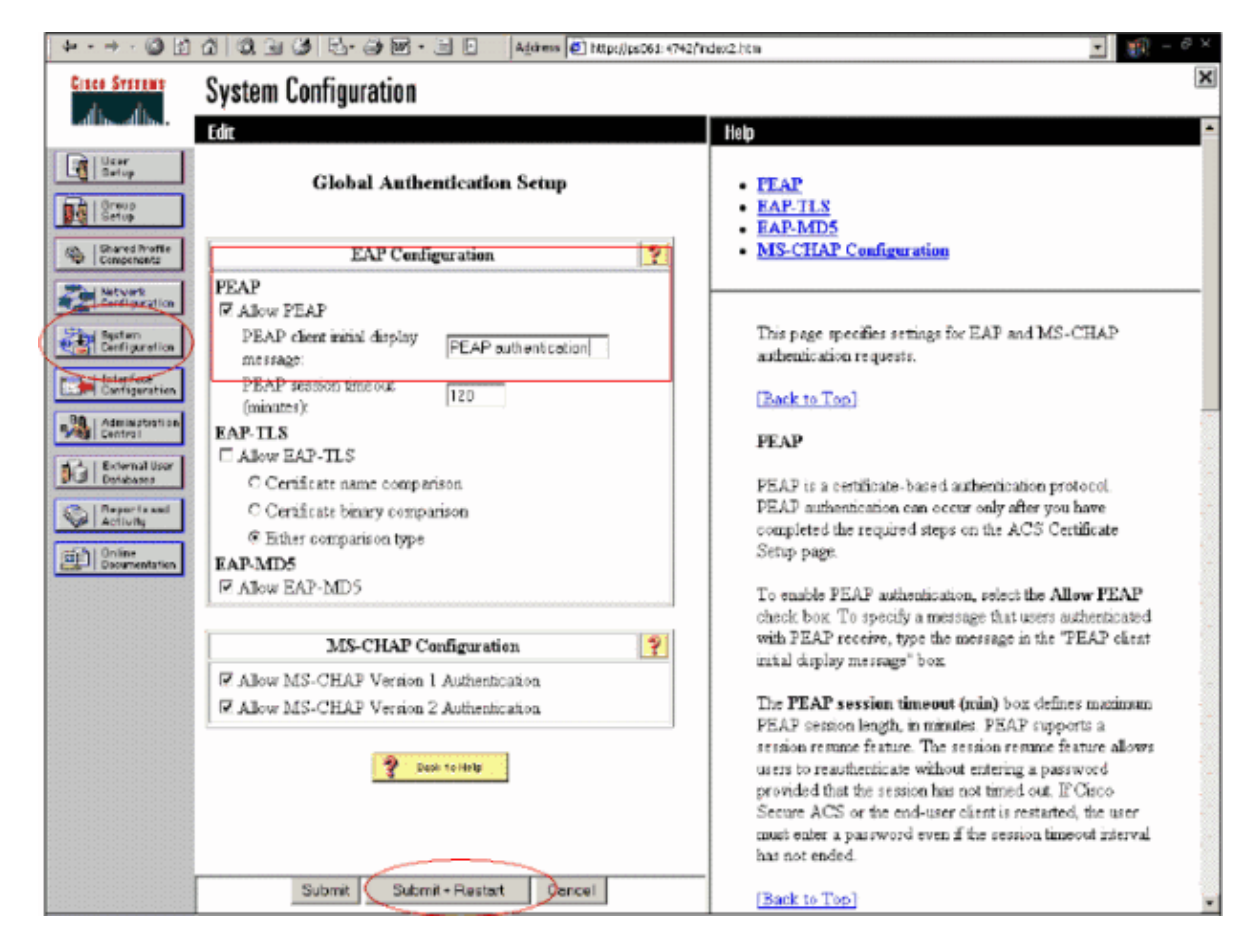

#### **Configure Cisco Wireless LAN Controller Configuration for 802.1x**

Complete these steps:

- 1. Connect to the WLC s command line interface to configure the controller so it can be configured to connect to the Cisco Secure ACS Server.
- 2. Enter the **config radius auth ip–address** command from the WLC to configure a RADIUS server for authentication.

**Note:** When you test with the RSA Authentication Manager RADIUS server, enter the IP address of the RSA Authentication Manager s RADIUS server. When you test with the Cisco ACS server, enter the IP address of the Cisco Secure ACS server.

- 3. Enter the **config radius auth port** command from the WLC to specify the UDP port for authentication. Ports 1645 or 1812 are active by default in both the RSA Authentication Manager and Cisco ACS server.
- 4. Enter the **config radius auth secret** command from the WLC to configure the shared secret on the WLC. This must match the shared secret created in the RADIUS servers for this RADIUS client.
- 5. Enter the **config radius auth enable** command from the WLC to enable authentication. When desired, enter the **config radius auth disable** command to disable authentication. Note that authentication is disabled by default.
- 6. Select the appropriate Layer 2 security option for the desired WLAN at the WLC.
- 7. Use the **show radius auth statistics** and **show radius summary** commands to verify that the RADIUS settings are correctly configured.

**Note:** The default timers for EAP Request–timeout are low and might need to be modified. This can be done using the **config advanced eap request–timeout** *<seconds>* command. It might also help to tweak the identity request timeout based on the requirements. This can be done using the **config advanced eap identity–request–timeout** *<seconds>* command.

### **802.11 Wireless Client Configuration**

For a detailed explanation of how to configure your wireless hardware and client supplicant, refer to various Cisco documentation.

## **Known Issues**

These are some of the well known issues with RSA SecureID authentication:

- RSA Software Token. New Pin mode and Next Tokencode modes are not supported when using this form of authentication with XP2. (FIXED as a result of ACS-4.0.1-RSA-SW-CSCsc12614-CSCsd41866.zip)
- If your ACS implementation is older or you do not have the above patch, the client will not be able to authenticate until the user transitions from Enabled;New PIN Mode to Enabled . You can accomplish this by having the user complete a non-wireless authentication, or by using the test authentication RSA application.
- Deny 4 digit / Alphanumeric PINs. If a user in New Pin mode goes against the PIN policy, the authentication process fails, and the user is unaware of how or why. Typically, if a user goes against the policy, they will be sent a message that the PIN was rejected and be prompted again while showing the user again what the PIN policy is (For example, if the PIN policy is 5–7 digits, yet the user enters 4 digits).

## **Related Information**

- Dynamic VLAN Assignment with WLCs based on ACS to Active Directory Group Mapping Configuration Example
- Client VPN over Wireless LAN with WLC Configuration Example
- Authentication on Wireless LAN Controllers Configuration Examples
- EAP–FAST Authentication with Wireless LAN Controllers and External RADIUS Server Configuration Example
- Wireless Authentication Types on Fixed ISR Through SDM Configuration Example
- Wireless Authentication Types on a Fixed ISR Configuration Example
- Cisco Protected Extensible Authentication Protocol
- EAP Authentication with RADIUS Server
- Technical Support & Documentation Cisco Systems

Contacts & Feedback | Help | Site Map

© 2013 – 2014 Cisco Systems, Inc. All rights reserved. Terms & Conditions | Privacy Statement | Cookie Policy | Trademarks of Cisco Systems, Inc.

Updated: Nov 28, 2007

Document ID: 100162